## <u>6º Proceso Eleccionario 2021 – Universidad Nacional de Moreno</u> Instructivo paso a paso: ¿Cómo emito un aval?

🕖 6º Proceso Elecció 0  $\leftarrow \rightarrow \mathbf{C} \ \mathbf{\hat{\Omega}} \ \mathbf{\hat{\Delta}}$  No es seguro | elecciones2021.unm.edu.ar 0

Paso 1: Ingrese a <a href="http://elecciones2021.unm.edu.ar/">http://elecciones2021.unm.edu.ar/</a> Luego pulse en ACCEDER.

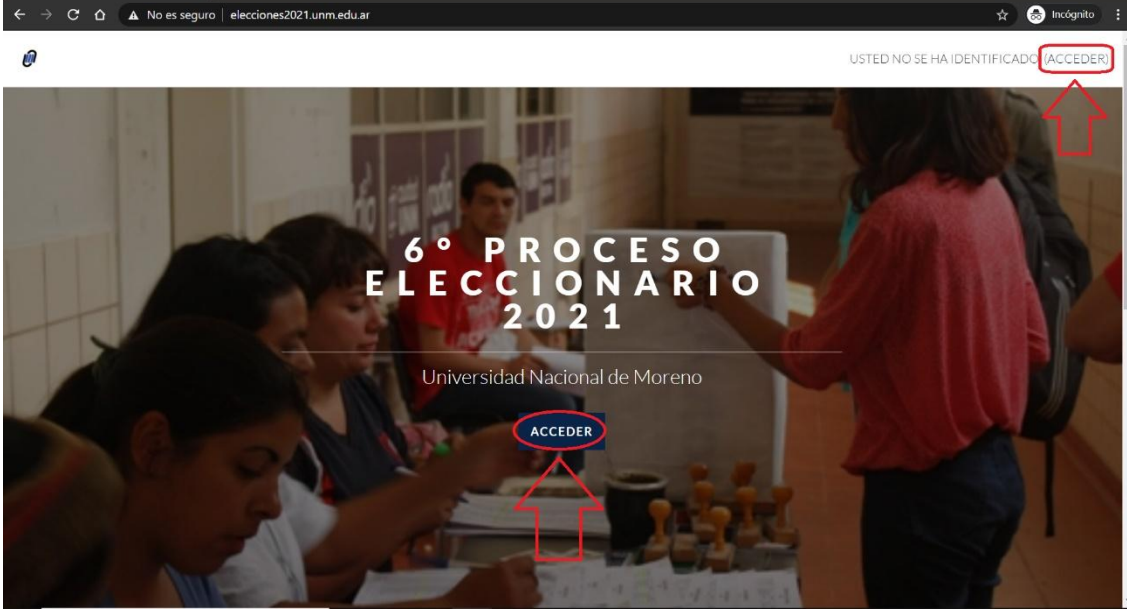

Paso 2: Introduzca su USUARIO y CONTRASEÑA. Después pulse en ACCEDER para entrar al sitio.

| 6º Proceso Eleccionario 2021: Eni × +                                                                                                    | • - 0 ×         |
|----------------------------------------------------------------------------------------------------|-----------------|
| ← → X ⚠ Mo es seguro   elecciones2021.unm.edu.ar/login/index.php                                                                                                    | 😭 🌧 Incógnito 🚦 |
| Martinese English Andrew Andrew Andre |                 |
| 11111111                                                                                                    | 0               |
|                                                                                                    |                 |
| ACCEDER                                                                                                    |                 |
| Recordar usuario ¿Olvidó su nombre de usuario o contraseña?                                                                                                    |                 |
| Las 'Cookies' deben estar habilitadas en su navegador 📀                                                                                                    |                 |
|                                                                                                    |                 |

Paso 3: Haga click en OTORGAMIENTO DE AVALES.

| Area personal x +                                                                                               | • - <b>•</b> ×                                                                                                    |
|----------------------------------------------------------------------------------------------------|----------------------------------------------------------------------------------------------------|
| $\epsilon \rightarrow \mathbf{C}$ $\Delta$ No es seguro   elecciones2021.unm.edu.ar/my/                         | 🖈 😒 Incógnito 🗄 🗧                                                                                                    |
| Ø                                                                                                    | CARLOS ESTIGARRIBIA                                                                                                  |
|                                                                                                    |                                                                                                    |
| Carlos Estigarribia                                                                                             |                                                                                                    |
|                                                                                                    | 1                                                                                                    |
| Instancia Habilitada                                                                                            |                                                                                                    |
| Otorgamiento de Avales Estamento Estudiantil Licenciatura en Economía (DES)                                     |                                                                                                    |
|                                                                                                    |                                                                                                    |
|                                                                                                    |                                                                                                    |
|                                                                                                    |                                                                                                    |
| UNIVERSIDAD NAC                                                                                                 | IONAL DE MORENO                                                                                                    |
| AV. BME. MITRE N° 1891, MORENO   (83<br>(0237) 466-7186/1529/4530   (0237) 462-8629(0<br>UNM@UNM.EDU.AR   INFO@ | 744OHC)PROVINCIA DE BUENOS AIRES<br>837) 460-1309   (0237) 425-1786   (0237) 488-3147<br>JNM.EDU.AR   ISSN 2422-7684 |

## Paso 4: Clickee en LISTAS PRESENTADAS PARA AVALAR.

| Curso: Otorgamiento de Avales E 🗙 +                                                                                                    | 0       |        | Ο       | Х |
|----------------------------------------------------------------------------------------------------|---------|--------|---------|---|
| ← → C △ ▲ No es seguro   elecciones2021.unm.edu.ar/course/view.php?id=71                                                                                                    | ☆       | 🔒 In   | cógnito |   |
| Image: Second Second | figarr  | IBIA   | 0       | Î |
|                                                                                                    |         |        |         |   |
| Otorgamiento de Avales Estamento Estudiantil Licenciatura en Econ<br>(DES)                                                                                                    | om      | nía    |         |   |
| Otorgamiento de Avales<br>Estamento Estudiantil<br>Departamento de Economía y Administración<br>Carrera de Licenciatura en Economía                                                                                                    | Supr    | ogreso | 0       |   |
| Si lo desea, Ud, puede manifestar su decisión de otorgar su aval a una o mas listas de Candidatos habilitadas para el 6º Proceso Eleccionario 2021 correspondientes a su Es<br>tildando la/s opciones de su preferencia.                                                                                                    | amento: | y/o Ca | rrera,  |   |
| Recuerde que en caso de postularse en algun cargo electivo, Ud. no pogra ser simultaneamente avalista.<br>Para continuar, seleccione Listas presentadas para avalar.                                                                                                    |         |        |         |   |
| 📢 Listas presentadas para avalar                                                                                                    |         | [      | 3       |   |

Paso 5: Ahora pulse en el botón EMITA SU AVAL.

| ☑ Listas presentadas para avalar   ×   +     ←   →   C   △   No es seguro   elecciones2021.unm.edu.ar/mod/feedback/view.php?id=1016  | ● - □ ×<br>☆ 👶 incógnito 🗄                                                                                                    |
|----------------------------------------------------------------------------------------------------|----------------------------------------------------------------------------------------------------|
|                                                                                                    |                                                                                                    |
|                                                                                                    |                                                                                                    |
| Otorgamiento de Avales Estamento Es<br>(DES)                                                                                         | tudiantil Licenciatura en Economía                                                                                                    |
| Listas presentadas para avalaro                                                                                                    |                                                                                                    |
|                                                                                                    |                                                                                                    |
| UNIVERSIDAD NAC<br>AV. BME. MITRE N° 1891, MORENO   (B1<br>(0237) 466-7186/1529/4530   (0237) 462-8629(02<br>UNM@UNM.EDU.AR   INFO@I | IONAL DE MORENO<br>7440HC)PROVINCIA DE BUENOS AIRES<br>137) 460-1309   (0237) 425-1786   (0237) 488-3147<br>JINMEDUAR   ISSN 2422-7684 |

Paso 6: Seleccione la lista que avalará y luego, para confirmar la acción, pulse en ENVIAR SU AVAL.

| 🥑 Listas presentadas para avalar 🛛 🗙 🕂                                                        |                                                                                                    | c                                                                                                    | - a ×         |
|-----------------------------------------------------------------------------------------------|----------------------------------------------------------------------------------------------------|----------------------------------------------------------------------------------------------------|---------------|
| $\leftarrow$ $\rightarrow$ $\mathcal{C}$ $\bigtriangleup$ $\land$ No es seguro $\mid$ eleccio | nes2021.unm.edu.ar/mod/feedback/complete.php?id=10168                                                                     | kcourseid 🛱                                                                                                 | 🗟 Incógnito 🗄 |
| 🍘 6º PROCESO ELECCIONARIO                                                                     | D 2021                                                                                                    | CARLOS ESTIGA                                                                                               | RRIBIA        |
|                                                                                               |                                                                                                    |                                                                                                    |               |
| Otorgamiento de<br>(DES)                                                                      | e Avales Estamento Est                                                                                                    | udiantil Licenciatura en Econo                                                                              | mía           |
| Listas presentadas para                                                                       | avalar                                                                                                    |                                                                                                    |               |
| Opción 1                                                                                      | □ LISTA N°69 UNIDXS POR LA UNM                                                                                            |                                                                                                    |               |
| Opción 2                                                                                      | □ LISTA Nº82 MST NUEVA IZQUIERDA + INDEP.                                                                                 |                                                                                                    |               |
| Opción 3                                                                                      | □ LISTA Nº100 100% ESTUDIANTES DE LA UNM                                                                                  |                                                                                                    |               |
|                                                                                               | ENVIAR SU AVAL                                                                                                    |                                                                                                    |               |
|                                                                                               |                                                                                                    |                                                                                                    |               |
|                                                                                               | UNIVERSIDAD NACIO                                                                                                    | NAL DE MORENO                                                                                               |               |
|                                                                                               | AV. BME. MITRE N° 1891, MORENO   (B1744<br>(0237) 466-7186/1529/4530   (0237) 462-8629(0237)<br>UNM@UNM.EDU.AR   INFO@UNI | 10HC)PROVINCIA DE BUENOS AIRES<br>1460-1309   (0237) 425-1786   (0237) 488-3147<br>MEDU.AR   ISSN 2422-7684 |               |

Paso 7: Para descargar el certificado del aval realizado, pulse en **CONTINUAR**.

|                                                                                                    | o – □ ×              |
|----------------------------------------------------------------------------------------------------|----------------------|
| 6° PROCESO ELECCIONARIO 2021                                                                                                    | CARLOS ESTIGARRIBIA  |
|                                                                                                    |                      |
| Otorgamiento de Avales Estamento Estudiantil Licenciatura e<br>(DES)                                                                                                  | n Economía           |
| Sus respuestas han sido guardadas. Gracias.                                                                                                    | ×                    |
| Listas presentadas para avalar                                                                                                    |                      |
| Ir a V CERTIFICADO                                                                                                    | DE EMISIÓN DE AVAL 🕨 |
|                                                                                                    |                      |
| UNIVERSIDAD NACIONAL DE MORENO                                                                                                    |                      |
| AV, BME, MITRE N° 1891, MORENO   (B17440HC)PROVINCIA DE BUENOS AIRES<br>(0237) 466-7186/1529/45301 (0237) 442-8629(0237) 460-1309   (0237) 425-1786   (0237) 488-3147 |                      |

## Paso 8: Ahora clickee en **DESCARGAR CERTIFICADO**.

| ℓ Certificado de emisión de Aval × +                                                                                                    | •        |      |        |   |
|----------------------------------------------------------------------------------------------------|----------|------|--------|---|
| ← → C △ ▲ No es seguro   elecciones2021.unm.edu.ar/mod/customcert/view.php?id=1011                                                                                      | *        | 🔒 In | ógnito | ÷ |
| <sup>6</sup> PROCESO ELECCIONARIO 2021      CARLOS E                                                                                                    | .STIGARR | IBIA |        | Î |
|                                                                                                    |          |      |        |   |
| Otorgamiento de Avales Estamento Estudiantil Licenciatura en Eco<br>(DES)                                                                                               | nom      | nía  |        |   |
| Certificado de emisión de Aval                                                                                                    |          |      |        |   |
| Otorgamiento de Avales a Listas de Candidatos Habilitados para el 6º Proceso Eleccionario 2021 correspondiente al Estamento Estudiantil de la Carrera de Licenciatura e | n Econor | nía. |        |   |
| DESCARGAR CERTIFICADO                                                                                                    |          |      |        |   |
| IISTAS PRESENTADAS PARA AVALAR Ir a ✓                                                                                                    |          |      |        |   |
|                                                                                                    |          |      |        |   |
|                                                                                                    |          |      |        |   |
| UNIVERSIDAD NACIONAL DE MORENO                                                                                                    |          |      |        |   |
| AV. BME. MITRE № 1891, MORENO   (B1744OHC)PROVINCIA DE BUENOS AIRES<br>(0237) 466-7186/1529/4530   (0237) 462-8629(0237) 460-1309   (0237) 425-1786   (0237) 488-3147   |          |      |        | Ŧ |

Paso 9: La plataforma abrirá automáticamente el certificado del aval que acaba de emitir. Pulse en el **ícono de descarga** para guardarlo en su equipo.

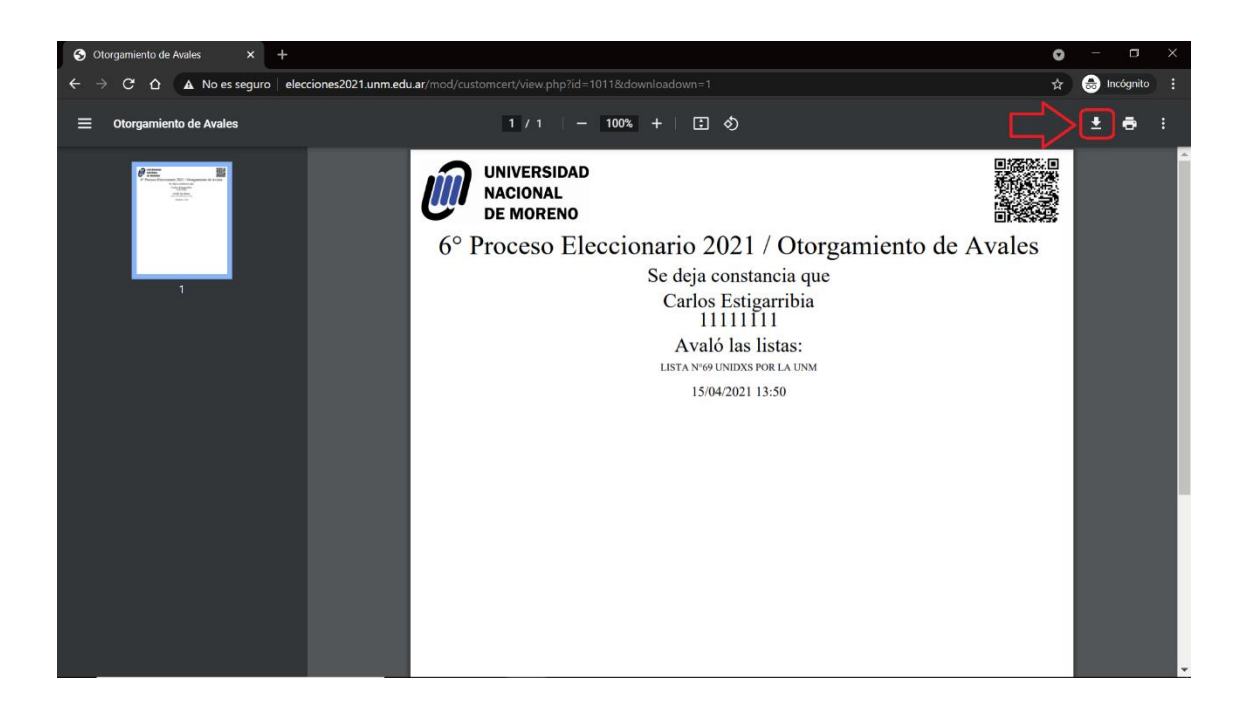